## 在SPA525G/SPA525G2 IP電話上啟用藍芽

## 目標

本文檔旨在解釋如何在SPA525G IP電話上啟用藍芽功能。SPA525G/SPA525G2可以作為藍 芽擴音手機;如果手機提供該功能,也可以將手機聯絡人轉接到SPA525G。

## 適用裝置

·SPA 525G · SPA 525G2

## 啟用藍芽。

步驟1.按電話上的Setup按鈕。出現「Information and Settings」選單。

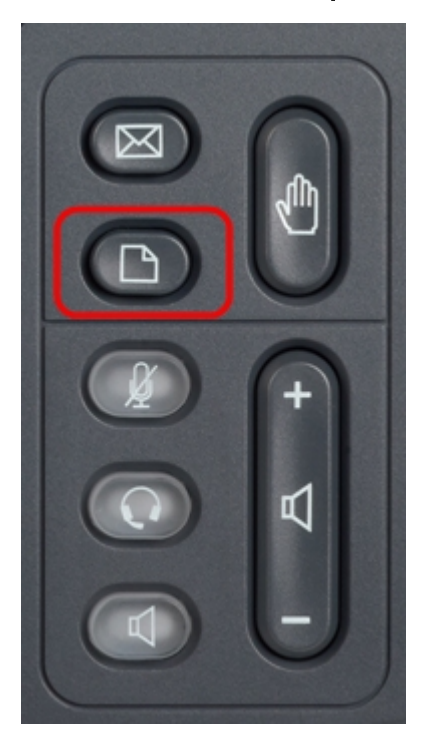

| 01/04/12 01:39p 🕂 |                       | Angela Martin |  |
|-------------------|-----------------------|---------------|--|
| Info              | ormation and Settings |               |  |
| 1                 | Call History          | ~             |  |
| 2                 | Directories           |               |  |
| 3                 | Network Configuration |               |  |
| 4                 | User Preferences      |               |  |
| 5                 | Status                |               |  |
| 6                 | CME Services          | ×             |  |
|                   | LAB                   |               |  |
|                   | Select                | Exit          |  |

步驟2.使用導航鍵並向下滾動至「使用者首選項」。按Select軟鍵。

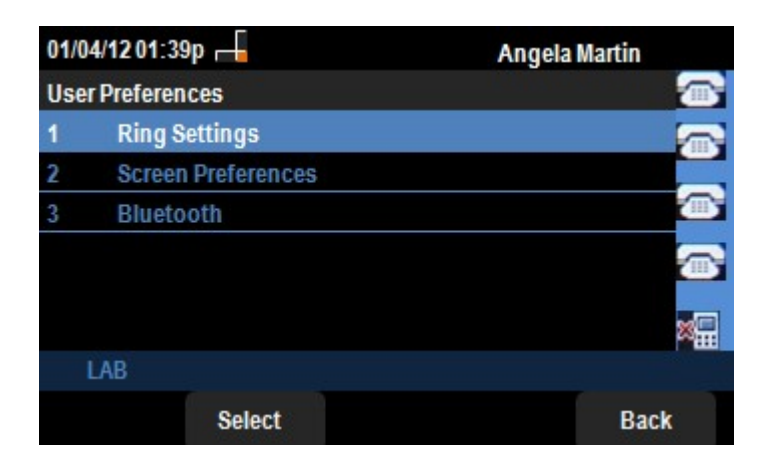

步驟3.使用導航鍵並向下滾動至Bluetooth。按**Select**軟鍵。出現「*Bluetooth Configuration*」 選單。

| 01/04/12 01:39p 🕂 |                      | 8    | Angela Martin |
|-------------------|----------------------|------|---------------|
| Blu               | etooth Configuration |      |               |
| 1                 | Bluetooth            |      |               |
| 2                 | Bluetooth Mode       | Both | - > -         |
| 3                 | Bluetooth Profile    |      |               |
|                   |                      |      |               |
|                   |                      |      | ×             |
|                   | LAB                  |      |               |
|                   | Set                  |      | Back          |

步驟4.選擇藍芽選項後,按向右箭頭導航鍵直到出現藍色複選標籤。

步驟5.按Set軟鍵儲存所需的設定,或按Back軟鍵取消設定並返回上一個選單。